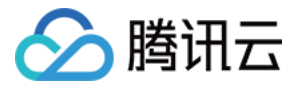

# 容器实例服务

# 操作指南

# 产品文档

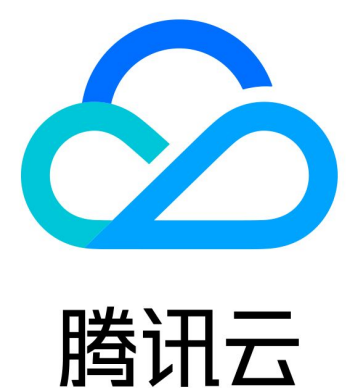

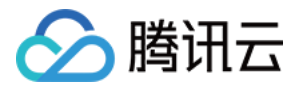

【版权声明】

©2013-2019 腾讯云版权所有

本文档著作权归腾讯云单独所有,未经腾讯云事先书面许可,任何主体不得以任何形式复制、修改、抄袭、传播全部或部分本文档内容。

【商标声明】

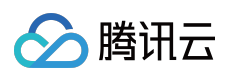

及其它腾讯云服务相关的商标均为腾讯云计算(北京)有限责任公司及其关联公司所有。本文档涉及的第三方主体的商标,依法由权利人所有。

【服务声明】

本文档意在向客户介绍腾讯云全部或部分产品、服务的当时的整体概况,部分产品、服务的内容可能有所调整。您 所购买的腾讯云产品、服务的种类、服务标准等应由您与腾讯云之间的商业合同约定,除非双方另有约定,否则, 腾讯云对本文档内容不做任何明示或模式的承诺或保证。

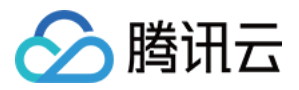

## 文档目录

操作指南

创建实例

查看实例

配置 NAT 网关访问公网

使用 Kubernetes API 调度

virtual-kubelet 部署指南

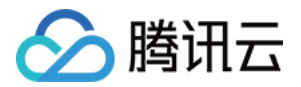

# 操作指南 创建实例

最近更新时间: 2019-09-11 12:08:49

### 操作步骤

1. 登录 腾讯云 CIS 控制台。

#### 2. 单击容器实例列表页的【新建】。

| 容器实例 | 广州 上海 | 北京 |           |          |              |         | 容器实例服   | 务帮助文档 | ≝ 🖸 |
|------|-------|----|-----------|----------|--------------|---------|---------|-------|-----|
| 新建   |       |    |           |          |              |         | 请输入实例名称 | Q,    | Ŧ   |
| 名称   |       | 状态 | 日志        | 可用区      | IP           | 运行时间    | 操作      |       |     |
|      |       | 您道 | 选择的该地区的实际 | 列表为空,您可以 | 以[新建一个实例] ,或 | 切换到其他地域 |         |       |     |
|      |       |    |           |          |              |         |         |       |     |
|      |       |    |           |          |              |         |         |       |     |
|      |       |    |           |          |              |         |         |       |     |

3. 设置实例的基本信息。

**实例名称**:要创建的服务的名称,不超过 63 个字符。服务名称由小写字母、数字和 - 组成,且由小写字母开头, 小写字母或数字结尾。

所在地域:选择您部署容器的所在地域。

**实例网络**:选择容器所属的私有网络和网段。

4. 设置实例容器。

名称: 要创建容器的名称, 不超过 63 个字符。

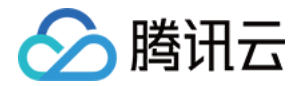

镜像:单击【选择镜像】。可选择在我的镜像、我的收藏、TencentHub 镜像、DockerHub 镜像内的镜像。

版本:默认选择最新版本。如果您需要使用镜像的其它版本,单击版本显示框选择。

CPU:选择运行容器所需使用的 CPU 量。该值是容器可用 CPU 的上限值,请谨慎选择。

内存:选择运行容器所需使用的内存量。该值是容器可用内存的上限值,请谨慎选择。

| 容器配置 |           |                                                     |
|------|-----------|-----------------------------------------------------|
| 运行容器 |           | $\checkmark$ $\times$                               |
|      | 名称        | c ontainer-name                                     |
|      | tiên Hên. | 最长63个字符,只能包含小写字母、数字及分隔符("-"),且不能以分隔符开头或结尾           |
|      | 说傢        | ccr.ccs.tencentyun.com/tence 选择镜像                   |
|      | 镜像版本(Tag) | latest                                              |
|      | CPU       | 0.25核         0.5核         1核         2核         4核 |
|      | 内存        | 0.25GB 0.5GB 0.75GB 1GB                             |
|      |           |                                                     |
|      | 显示高级设置    |                                                     |

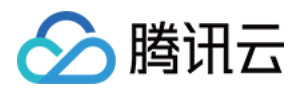

#### 5. 高级设置支持为容器设置环境变量、启动命令和参数,本步骤可选。

| 环境变量 ③ | 变量名 = 变量值 ×                   |
|--------|-------------------------------|
|        | 新增变量                          |
|        | 变量名只能包含大小写字母、数字及下划线,并且不能以数字开头 |
| 工作目录   |                               |
|        | 指定容器运行后的工作目录, 查看详情 🖸          |
| 运行命令   |                               |
|        | 控制容器运行的输入命令, 查看详情 🖸           |
| 运行参数   |                               |
|        |                               |
|        |                               |
|        | 传递给容器运行命令的输入参数, 查看详情 🖸        |

#### 6. 单击【添加容器】可以在一个实例内添加多个相关容器。

| 容器配置 |                                                                                      |
|------|--------------------------------------------------------------------------------------|
| 运行容器 | container-name(ccr.ccs.tencentyun.com/tencentyun/busybox:latest) 🙋 🛛 🛛               |
|      | 添加容器                                                                                 |
| 重启策略 | <ul> <li>● Always ○ OnFailure ○ Never</li> <li>不管容器实例退出状态码是什么始终重启。该值是默认值。</li> </ul> |

#### 7. 重启策略。

Always:不管容器实例退出状态码是什么始终重启。该值是默认值。

OnFailure:当容器实例以非0状态码退出时重启。

Never:容器实例退出时不会自动重启。

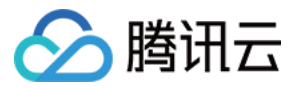

8. 单击【下一步】完成容器实例的创建,在单击【完成】前,请重新浏览并确认实例的各项设置。

| 基本配置         |                                                  |
|--------------|--------------------------------------------------|
| 实例名称         | cis-name                                         |
| 所在地域         | 广州                                               |
| 所在可用区        | 广州二区                                             |
| 实例网络         | vpc-3p4hvnmx(ddtest)<br>subnet-es2kfbro(ccr)     |
| 镜像配置         |                                                  |
| container-na | ame                                              |
| 容器名称         | container-name                                   |
| 容器镜像         | ccr.ccs.tencentyun.com/tencentyun/busybox:latest |
| 内存           | 0.25G                                            |
|              | 上一步 完成                                           |

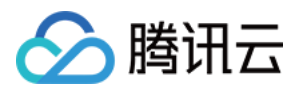

## 查看实例

最近更新时间:2019-09-11 12:07:54

### 操作步骤

- 1. 登录 腾讯云 CIS 控制台。
- 2. 容器实例页面会展示用户在所选地域的所有容器实例,包括创建中、运行中和已结束状态的实例。用户可以单击 右侧【删除】操作删除任何状态的实例,**删除后该实例无法恢复**。

| 容器实例 广州 上海 | 〕 北京 |    |      |                |                    | 容器实例服   | 资帮助文档 亿 |
|------------|------|----|------|----------------|--------------------|---------|---------|
| 新建         |      |    |      |                |                    | 请输入实例名称 | Q Ŧ     |
| 名称         | 状态   | 日志 | 可用区  | IP             | 运行时间               | 操作      |         |
| ≻ cis-name | 运行中  |    | 广州四区 | 10.0.168.27(内) | 2018-06-04 16:00:0 | 2 删除    |         |

3. 单击实例名,则可查看实例详细信息,包括实例的 VPC 属性、网络地址、所含的容器列表以及每个容器的详细信息。

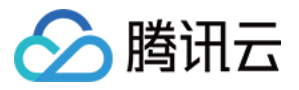

| ÷ | cis-na | me 详情    |                                       |
|---|--------|----------|---------------------------------------|
|   | 实例信息   | 事件       | 日志                                    |
|   |        |          |                                       |
|   | 基本(    | 言息       |                                       |
|   | 实例IC   | )        | cis-hiw0axcs                          |
|   | 实例名    | 称        | cis-name                              |
|   | 状态     |          | 运行中                                   |
|   | 地域     |          | 广州                                    |
|   | 可用区    | <u> </u> | 广州四区                                  |
|   | 所属网    | 络        | vpc-53n3fcml (cis-test   10.0.0.0/16) |
|   | 所属子    | -M       | subnet-k9blnz0c   for-cis-vkcis       |
|   | 内网IF   | )        | 10.0.168.27                           |
|   | 创建时    | 间        | 2018-06-04 16:00:03                   |
|   | 重启策    | 略        | Always                                |

#### 4. 单击【事件】和【日志】可以查看实例的 Kubernetes event 和实例内容器输出的日志。

| ÷ | cis-nam       | e 详情   |                     |      |         |         |                                                    |
|---|---------------|--------|---------------------|------|---------|---------|----------------------------------------------------|
| 3 | 实例信息          | 事件     | 日志                  |      |         |         |                                                    |
|   |               |        |                     |      |         |         | 自动刷新 🚺                                             |
|   | 首次出现时间        |        | 最后出现时间              | 出现次数 | 级别      | 内容      | 详细描述                                               |
|   | 2018-06-04 16 | :00:13 | 2018-06-04 16:00:58 | 4次   | Normal  | Pulling | pulling image "ccr.ccs.tencentyun.com/tencentyun/b |
|   | 2018-06-04 16 | :00:14 | 2018-06-04 16:00:58 | 4次   | Normal  | Created | Created container                                  |
|   | 2018-06-04 16 | :00:14 | 2018-06-04 16:00:58 | 4次   | Normal  | Started | Started container                                  |
|   | 2018-06-04 16 | :00:14 | 2018-06-04 16:00:58 | 4次   | Normal  | Pulled  | Successfully pulled image "ccr.ccs.tencentyun.com  |
|   | 2018-06-04 16 | :00:18 | 2018-06-04 16:00:44 | 4次   | Warning | BackOff | Back-off restarting failed container               |
|   | 2018-06-04 16 | :00:14 | 2018-06-04 16:00:32 | 3次   | Normal  | Created | Created container                                  |
|   | 2018-06-04 16 | :00:14 | 2018-06-04 16:00:32 | 3次   | Normal  | Started | Started container                                  |

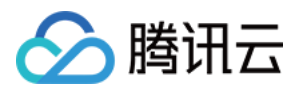

# 配置 NAT 网关访问公网

最近更新时间:2019-09-11 12:05:36

### 概述

CIS 实例支持配置 NAT 网关 和 路由表 ,实现与 Internet 上的资源互访。

### 配置 Internet 访问 CIS 实例

1. 登录 私有网络控制台,进入左侧导航 NAT网关 控制台,单击【新建】,创建与 CIS 实例同地域、同 VPC 的 NAT 网关。

| 私有网络       | «   | く返回   cis-nat 详情 |        |      |      |      |    | <i>৵</i> NAT网关 | 特助文档 |
|------------|-----|------------------|--------|------|------|------|----|----------------|------|
| 网络拓扑       |     | 基本信息 监控          | 关联弹性IP | 端口转发 |      |      |    |                |      |
| 私有网络       | l r |                  |        |      |      |      |    |                |      |
| 子网         |     | 新建删除             |        |      |      |      |    |                | Q,   |
| 路由表        |     | 协议               | 外部IP   | 外部端口 | 内部IP | 内部端口 | 描述 | 操作             |      |
| 弹性网卡       |     |                  |        |      | 列表为空 |      |    |                |      |
| NAT网关      |     |                  |        |      |      |      |    |                |      |
| 对等连接       |     |                  |        |      |      |      |    |                |      |
| VPN连接    ~ | ·   |                  |        |      |      |      |    |                |      |
| 专线网关       |     |                  |        |      |      |      |    |                |      |
| 安全         | ·   |                  |        |      |      |      |    |                |      |
| 流日志        |     |                  |        |      |      |      |    |                |      |
| 网络探测       |     |                  |        |      |      |      |    |                |      |

2. NAT网关创建完成后,单击新建 NAT 网关的 ID/名称,进入详情页。单击【端口转发】>【新建】开始创建端口 转发规则。

配置规则:

。 外部 IP 端口:选择 NAT 网关的外网 IP 和期望访问的端口;

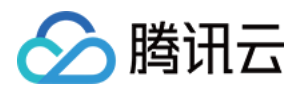

。 内部 IP 端口:选择期望访问的 CIS 实例的内网 IP 和占用端口。

| Ż                |                                                         | $\times$                                                                                                    |
|------------------|---------------------------------------------------------|----------------------------------------------------------------------------------------------------|
| • TCP UDP        |                                                         |                                                                                                    |
| ~                | 网关端口                                                    |                                                                                                    |
| 容器实例IP           | 容器实例端口                                                  |                                                                                                    |
|                  |                                                         |                                                                                                    |
|                  |                                                         |                                                                                                    |
| 该云主机解关联,则联动删除该规则 | IJ.                                                     |                                                                                                    |
|                  |                                                         |                                                                                                    |
| 确定取消             |                                                         |                                                                                                    |
|                  | t<br>• TCP UDP<br>· · · · · · · · · · · · · · · · · · · | <ul> <li>▼ TCP UDP</li> <li>▼ 网关端口</li> <li>容器实例IP 容器实例端口</li> <li>「 容器实例 K , 则联动删除该规则。</li> <li></li></ul> |

3. 完成配置后,即可通过 NAT 网关的外网 IP 和端口访问对应 CIS 实例提供的服务。

### 配置 CIS 实例访问 Internet

1. 登录 私有网络控制台,进入左侧导航 NAT网关 控制台,单击【新建】,创建与 CIS 实例同地域、同 VPC 的 NAT 网关。

| 私有网络  | « | ✔ 返回│ cis-nat 详情 |        |      |      |      |    | & NAT⊠∌ | (帮助文档 |
|-------|---|------------------|--------|------|------|------|----|---------|-------|
| 网络拓扑  |   | 基本信息    监控       | 关联弹性IP | 端口转发 |      |      |    |         |       |
| 私有网络  |   |                  |        |      |      |      |    |         |       |
| 子网    |   | 新建删除             |        |      |      |      |    |         | Q,    |
| 路由表   |   | 协议外              | 部IP    | 外部端口 | 内部IP | 内部端口 | 描述 | 操作      |       |
| 弹性网卡  |   |                  |        |      | 列表为空 |      |    |         |       |
| NAT网关 |   |                  |        |      |      |      |    |         |       |
| 对等连接  |   |                  |        |      |      |      |    |         |       |
| VPN连接 | ~ |                  |        |      |      |      |    |         |       |
| 专线网关  |   |                  |        |      |      |      |    |         |       |
| 安全    | ~ |                  |        |      |      |      |    |         |       |
| 流日志   |   |                  |        |      |      |      |    |         |       |
| 网络探测  |   |                  |        |      |      |      |    |         |       |

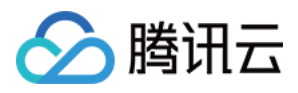

2. 进入左侧导航 路由表 控制条,单击【新建】,弹出新建路由表窗口,开始创建与 CIS 实例同地域、同 VPC 的路由表。

| 私有网络  | « | 路由表 华南地区(广州) 🗸 cis-test | $\checkmark$        |       |       |             |    |
|-------|---|-------------------------|---------------------|-------|-------|-------------|----|
| 网络拓扑  |   | 网络流日志 提供全时、全流、非侵入的弹性网卡  | 流量采集服务,火热内测, 前往申请>> |       |       |             |    |
| 私有网络  |   | +新建                     |                     |       |       | 搜索路由表的名称/ID | QØ |
| 子网    |   | ID/名称 \$                | 所属网络                | 类型    | 关联子网数 | 操作          |    |
| 路由表   |   | rtb-94ji060y            | vpc-53n3fcml        | 默认路由表 | 3     | 删除 关联子网     |    |
| 弹性网卡  |   | 默认                      | cis-test            |       |       |             |    |
| NAT网关 |   |                         |                     |       |       |             |    |
| 对等连接  |   |                         |                     |       |       |             |    |
| VPN连接 | ~ |                         |                     |       |       |             |    |
| 专线网关  |   |                         |                     |       |       |             |    |
| 安全    | ~ |                         |                     |       |       |             |    |
| 流日志   |   |                         |                     |       |       |             |    |
| 网络探测  |   |                         |                     |       |       |             |    |

- 填写路由表名称、选择所属网络,配置路由策略。
   路由策略配置规则:
  - 。目的端:选择要访问的外网 IP 地址, 支持配置 CIDR, 例如填写 0.0.0.0/0 会转发所有流量到 NAT 网关。
  - 下一跳类型:选择 【NAT 网关】类型。

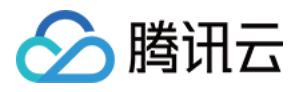

#### 。 下一跳:选择 第1步 创建的 NAT 网关。

| 新建路由表    |                                       |                          |                            | ×  |  |  |  |  |  |  |  |
|----------|---------------------------------------|--------------------------|----------------------------|----|--|--|--|--|--|--|--|
| 名称       | 名称                                    |                          |                            |    |  |  |  |  |  |  |  |
| 所属网络     | vpc-53n3fcml (cis-test   10.0.0.0/16) | ~                        |                            |    |  |  |  |  |  |  |  |
| 路由策略     |                                       |                          |                            |    |  |  |  |  |  |  |  |
| 如果该路由表所续 | 定子网内的云主机需要通过公网网关访问公网,请                | 不要选择该路由表绑定子网内的公网网关,只     | 法 查看详情。                    |    |  |  |  |  |  |  |  |
| 目的端      | 下一跳类型                                 | 第一子                      | 备注                         | 操作 |  |  |  |  |  |  |  |
| Local    | Local                                 | Local                    | 系统默认下发,表示 VPC 内云主机<br>网络互通 | -  |  |  |  |  |  |  |  |
| 访问IP段,支持 | 掩码 NAT网关 V                            | nat-h7nvikms ( cis-nat 🗸 |                            | ×  |  |  |  |  |  |  |  |
|          | + 新增一行                                |                          |                            |    |  |  |  |  |  |  |  |
|          | 创建取消                                  |                          |                            |    |  |  |  |  |  |  |  |

4. 完成配置路由后,同 VPC 的 CIS 实例即可通过 NAT 网关的外网 IP 访问 Internet。

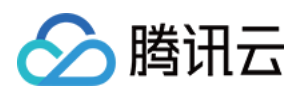

# 使用 Kubernetes API 调度

最近更新时间: 2019-09-24 11:14:44

### 概述

在 Kubernetes 集群中部署 Virtual Kubelet 后,即可通过该集群的 apiserver 组件调度管理 CIS 实例。

### 操作步骤

以在腾讯云容器服务的 Kubernetes 集群中使用 CIS 调度部署 Deployment 为例。

- 1. 登录任一和腾讯云网络互通的 Kubernetes 节点,例如 TKE 集群、您使用 CVM 自建的 Kubernetes 集群、您使用专线和腾讯云互通的 IDC 自建的 Kubernetes 集群等。
- 2. 使用 Kubectl 或调用 Kubernetes API 在集群的节点上部署 Virtual Kubelet, 详情请参考 virtual-kubelet 部署 指南。
- 3. 完成 Virtual Kubelet 部署后,查看节点和 Pod。

kubectl get nodes -o wide

kubectl get pods -o wide

会发现集群中会新增一个 Pod 和虚拟节点, 名称相同: virtual-kubelet。

| [root@VM_168_12_ | centos vk | -for-node]#   | kubectl ge  | t nodes -o w | vide          |            |                       |                            |                     |
|------------------|-----------|---------------|-------------|--------------|---------------|------------|-----------------------|----------------------------|---------------------|
| NAME             | STATUS    | ROLES         | AGE         | VERSION      | EXTERN        | AL-IP      | OS-IMAGE              | KERNEL-VERSION             | CONTAINER-RUNTIME   |
| 10.0.168.12      | Ready     | <none></none> | 10h         | qcloud/v1.8  | 3.13 193.11   | 2.144.154  | CentOS Linux 7 (Core) | 3.10.0-514.26.2.el7.x86_64 | docker://17.12.1-ce |
| virtual-kubelet  | Ready     | agent         | 9h          | v1.8.3       | <none></none> |            | <unknown></unknown>   | <unknown></unknown>        | <unknown></unknown> |
| [root@VM_168_12_ | centos vk | -for-node]#   | kubectl get | t pods -o wi | ide           |            |                       |                            |                     |
| NAME             | READY     | STATUS        | RESTARTS    | AGE          | IP            | NODE       |                       |                            |                     |
| virtual-kubelet  | 1/1       | Running       | 0           | 9h           | 172.16.0.7    | 10.0.168.1 | 2                     |                            |                     |

4. 您可根据实际需求创建特定配置文件,并执行以下命令部署 Deployment,并指定 nodeName 为 virtualkubelet,把该 Deployment 的 Pod 调度到虚拟节点 virtual-kubelet 上。

kubectl create -f xxxxxx.yaml

输出结果如下,则成功部署。

[root@VM\_168\_12\_centos vk-for-node]# kubectl create -f service-nginx.yaml
deployment "vk-nginx0" created

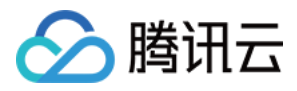

查看 Pod 状态 , 示例如下 :

| [root@VM_168_12_centos vk-for-node]# kubectl get pods -o wide |       |         |          |     |            |                 |  |  |  |  |
|---------------------------------------------------------------|-------|---------|----------|-----|------------|-----------------|--|--|--|--|
| NAME                                                          | READY | STATUS  | RESTARTS | AGE | IP         | NODE            |  |  |  |  |
| virtual-kubelet                                               | 1/1   | Running | 0        | 9h  | 172.16.0.7 | 10.0.168.12     |  |  |  |  |
| vk-nginx0-695469d876-79pn7                                    | 1/1   | Running | 0        | 52s | 10.0.168.5 | virtual-kubelet |  |  |  |  |

5. 完成部署后,在 TKE 控制台的【服务】中可以看到刚刚创建的 Deployment。

| 新建一      |     |    |     |       |                                                |             |               |            | 请输入 | ∖服务名称          | Q    | Ŧ |
|----------|-----|----|-----|-------|------------------------------------------------|-------------|---------------|------------|-----|----------------|------|---|
| 名称()     | 监控  | 日志 | 状态  | 运行/预期 | IP地址(i)                                        | 负载均衡        | <b>标签(I ▼</b> | 创建时间 🛊     |     | 操作             |      |   |
| vk-nginx | ılı |    | 运行中 | 1/1个  | 193.112.233 <b>Г</b><br>172.16.255.20 <b>Г</b> | lb-deprecon | qcloud-app    | 2018-06-05 | 15: | 更新实例数量<br>更多 ▼ | 更新服务 |   |
|          |     |    |     |       |                                                |             |               |            |     |                |      |   |

但 Deployment 并没有使用 TKE 集群节点的资源, 而是把 Pod 创建到了 CIS 中, 所以其 Pod 可以在 CIS控制台的【容器实例】中看到。

| 容器实例服务《 | 容器实例 广州 上海 北京 容器实例服务帮助工 |                        |     |    |              |                |                  |         |    |   |
|---------|-------------------------|------------------------|-----|----|--------------|----------------|------------------|---------|----|---|
| 容器实例    | 新                       | <mark>َعَلَ</mark>     |     |    |              |                |                  | 请输入实例名称 | Q, | Ŧ |
|         | 名                       | 帘                      | 状态  | 日志 | 可用区          | IP             | 运行时间             | 操作      |    |   |
|         | >                       | virtual-kubelet-vk-ngi | 运行中 |    | 广州四区         | 10.0.168.48(内) | 2018-06-05 15:15 | :21 删除  |    |   |
|         |                         | 容器名                    |     |    | 镜像           |                |                  | 状态      |    |   |
|         |                         | nginx                  |     |    | nginx:latest |                | 运行中              |         |    |   |

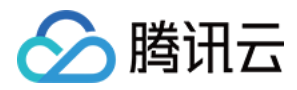

# virtual-kubelet 部署指南

最近更新时间: 2020-01-08 20:39:54

### 使用准备

#### virtual-kubelet 依赖文件:

- qcloud-vkubelet.yaml
- virtual-kubelet.yaml
- config/config.toml
- config/server.crt
- config/server.key

```
[root@VM_168_12_centos virtual-kubelet]# 11
total 12
drwxr-xr-x 2 root root 4096 Jun 4 15:29 config
-rwxr-xr-x 1 root root 743 Jun 4 15:29 qcloud-vkubelet.yaml
-rwxr-xr-x 1 root root 1086 Jun 4 15:29 virtual-kubelet.yaml
[root@VM_168_12_centos virtual-kubelet]# 11 config/
total 12
-rw-r--r-- 1 root root 209 Jun 4 15:29 config.toml
-rw-r--r-- 1 root root 1285 Jun 4 15:29 server.crt
-rw-r--r-- 1 root root 1675 Jun 4 15:29 server.key
```

详情请参考 virtual kubelet 部署模版 , 该模版支持上传 TKE 节点 , 解压缩 , 修改特定参数后直接使用。

#### 1. virtual-kubelet 启动配置文件 config.toml

```
config.toml:
Region = "ap-guangzhou" #创建的 CIS 所在地域
Zone = "ap-guangzhou-4" #创建的 CIS 所在可用区
Version = "2018-04-08"
SecretId = "" #CIS 用户的 SecretId
SecretKey = ""#CIS 用户的 SecretKey
CPU = "100"
Memory = "100Gi"
Pods = "50"
```

其中, Region 和 Zone 的格式分别为 Region = "地域" 、 Zone = "可用区" ,上述代码以广州可用区4为例。 更多可用区信息,参考 地域和可用区。

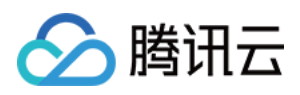

 virtual-kubelet 10250 端口认证 certfile 及 keyfile : server.crt 和 server.key。
 该 10250 端口主要用于 kubectl logs 功能,当我们使用 kubectl logs 获取 Pod 容器日志时, kube-apiserver 会访问节点的10250端口,获取日志的相关信息。
 在腾讯云 TKE 服务中,我们没有设置 10250 的端口认证,但是 kube-apiserver 需要以 HTTPS 方式访问节点的 10250 端口,否则 kube-apiserver 端将报错。因此,这里需要设置假的 server.key 和 server.crt 用于实现 kubectl logs 功能。

3. virtual-kubelet 的部署文件:

qcloud-vkubelet.yaml 创建 virtual-kubelet 对应的 serviceaccount,可以操作 Pod 等资源权限:

```
____
apiVersion: rbac.authorization.k8s.io/v1beta1
kind: ClusterRoleBinding
metadata:
name: vkubelet
subjects:
- kind: ServiceAccount
name: vkubelet
namespace: default
roleRef:
kind: ClusterRole
name: vkubelet
apiGroup: rbac.authorization.k8s.io
apiVersion: rbac.authorization.k8s.io/v1beta1
kind: ClusterRole
metadata:
name: vkubelet
labels:
k8s-app: vkubelet
rules:
- apiGroups: [""] # "" indicates the core API group
resources:
- namespaces
- pods
- pods/status
- nodes
- nodes/status
- secrets
- configmaps
verbs:
- create
- update
```

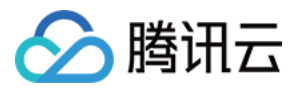

- get
- watch
- list
- delete

```
---
```

```
apiVersion: v1
kind: ServiceAccount
metadata:
name: vkubelet
namespace: default
labels:
k8s-app: vkubelet
```

virtual-kubelet.yaml 创建 Pod 运行 virtual-kubelet 程序:

apiVersion: v1 kind: Pod metadata: name: virtual-kubelet labels: k8s-app: vkubelet spec: serviceAccountName: vkubelet restartPolicy: "Never" imagePullSecrets: - name: gcloudregistrykey containers: - name: virtual-kubelet image: ccr.ccs.tencentyun.com/tencentyun/virtual-kubelet:dev imagePullPolicy: Always env: - name: KUBELET PORT value: "10250" - name: APISERVER CERT LOCATION value: /etc/virtual-kubelet/server.crt - name: APISERVER\_KEY\_LOCATION value: /etc/virtual-kubelet/server.key - name: VKUBELET POD IP valueFrom: fieldRef: fieldPath: status.podIP volumeMounts: - name: credentials

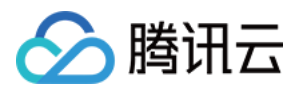

mountPath: "/etc/virtual-kubelet" **command**: ["/usr/bin/virtual-kubelet"] args: ["--provider", "qcloud", "--namespace", "default", "--provider-config", "/etc/virtual-kubelet/ c onfig.toml"] volumes: - name: credentials hostPath: path: /home/ubuntu/**for**-show/config

说明:

请自行修改为部署模版解压后的 config 文件夹路径,内包含 config.toml、server.crt 和 server.key。

### 使用步骤(ubuntu系统)

- 1. 登录安装了 kubectl 并已完成了初始化的 Kubernetes 节点服务器。 kubectl 安装和初始化可参考 使用 kubectl 操作集群。
- 2. 执行以下命令:

kubectl create -f qcloud-vkubelet.yaml

执行结果示例:

ubuntu@VM-66-110-ubuntu:~/for-**show**\$ kubectl **create** -f qcloud-vkubelet.yaml clusterrolebinding "vkubelet" created clusterrole "vkubelet" created serviceaccount "vkubelet" created

3. 请修改virtual-kubelet.yaml最后一行hostPath内path参数为部署模版解压后的config文件夹路径,并执行以下 命令:

kubectl create -f virtual-kubelet.yaml

执行结果示例:

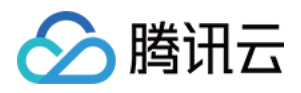

ubuntu@VM-66-110-ubuntu:~/for-show\$ kubectl create -f virtual-kubelet.yaml pod "virtual-kubelet" created ubuntu@VM-66-110-ubuntu:~/for-show\$ kubectl get po NAME READY STATUSRESTARTS AGE virtual-kubelet 1/1 Running 0 3s ubuntu@VM-66-110-ubuntu:~/for-show\$ kubectl get no NAME STATUS ROLES AGE VERSION 192.168.66.110 Ready none 3d v1.8.7-qcloud 192.168.66.16 Ready none 9d v1.8.7-qcloud virtual-kubelet Ready agent 5s v1.8.3

### 示例及相关说明

#### 示例

ubuntu@VM-66-110-ubuntu:~/for-show\$ cat busybox-pod-pass.yaml apiVersion: v1 kind: Pod metadata: name: busybox annotations: kubernetes.io/cis.vpcId: vpc-lpaa5xe3 kubernetes.io/cis.subnetId: subnet-7z46i306 labels: qcloud-app: busybox spec: containers: - image: busybox imagePullPolicy: Always name: busybox resources: requests: memory: 1Gi cpu: "1" limits: memory: 1Gi cpu: "1" command: ["/bin/sh"] args: ["-c", "while true; do echo hello world; sleep 2; done"] dnsPolicy: ClusterFirst nodeName: virtual-kubelet

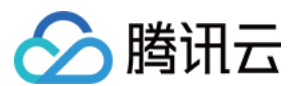

#### 说明

1. 指定 CIS 运行所在的 vpcld 和 subnetId。

kubernetes.io/cis.vpcld: vpc-lpaa5xe3 kubernetes.io/cis.subnetld: subnet-7z46i306

2. 指定 CIS 运行的规格,注意 request 和 limit 保持一致。

resources: requests: memory: 1Gi cpu: "1" limits: memory: 1Gi cpu: "1"

3. 指定 CIS 运行的节点是 virtual-kubelet。

nodeName: virtual-kubelet